## TUTORIAL Como **acessar** o AVA

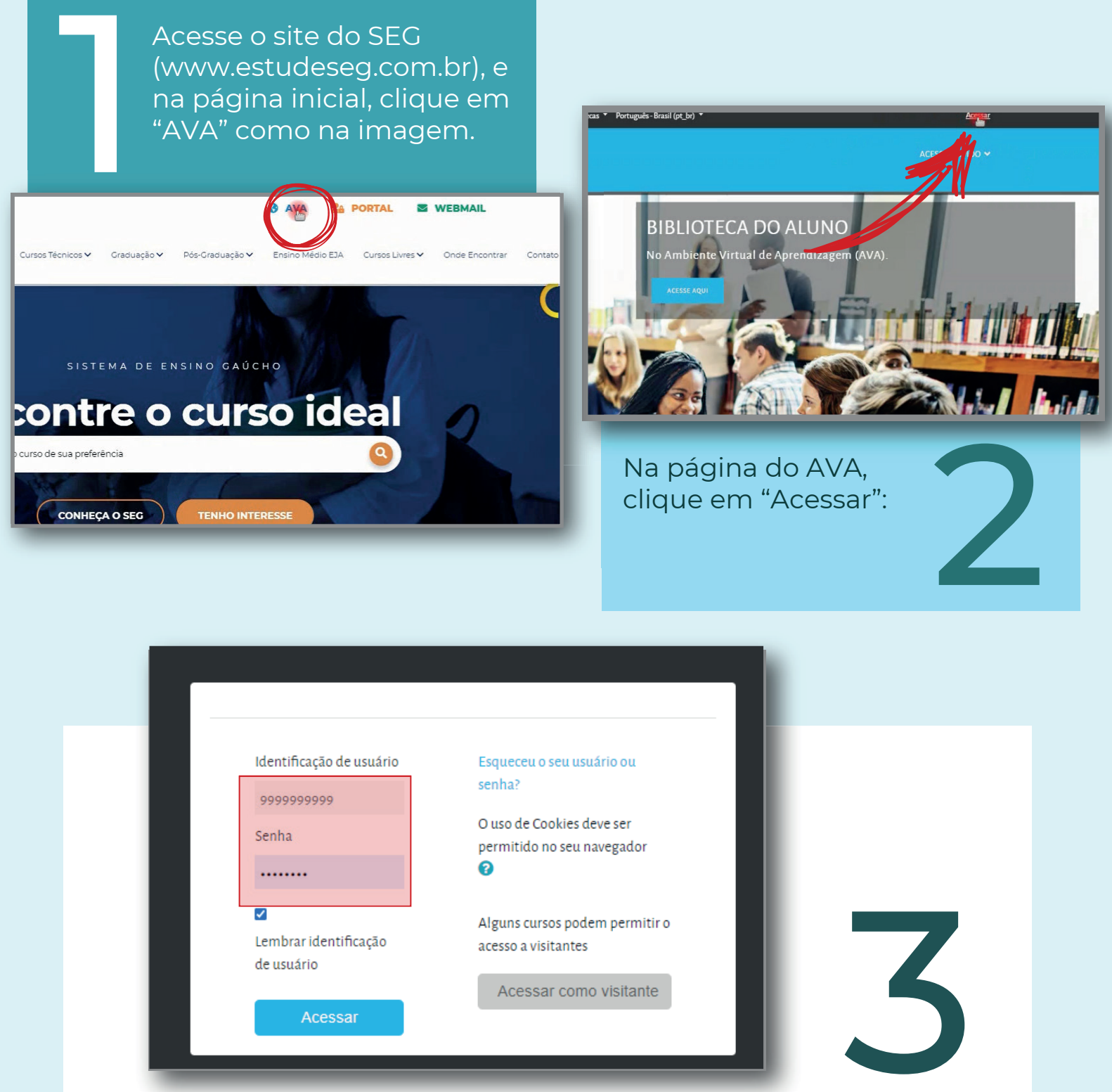

Na página de login coloque na "**Identificação de usuário**" o seu **CPF** sem pontos ou traços, digite sua **senha**, e clique em "Acessar". Após o primeiro login será possível alterar a senha.

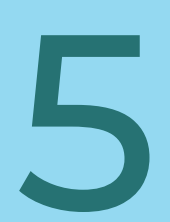

Clicando em algum dos componentes você encontrará os recursos e atividades que serão disponibilizados.

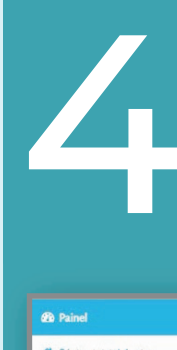

Você será redirecionado para o **Painel**, onde terá acesso ao **resumo dos cursos**, onde encontrará os componentes curriculares que está matriculado.

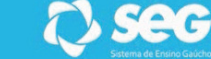

|                                                                                    |                                                                                                    | Calendário                                                                         |                                           |  |
|------------------------------------------------------------------------------------|----------------------------------------------------------------------------------------------------|------------------------------------------------------------------------------------|-------------------------------------------|--|
|                                                                                    |                                                                                                    | Arquivos privados                                                                  |                                           |  |
|                                                                                    |                                                                                                    | Meus<br>componentes/disciplinas                                                    | ALUNO SEG                                 |  |
|                                                                                    |                                                                                                    | 🔁 Coordenação Pedagógica                                                           |                                           |  |
|                                                                                    |                                                                                                    | 📧 Introdução à Radiologia                                                          |                                           |  |
| <ul> <li>TE-Nutrição e Dietética-<br/>(2*,3*,5*)</li> <li>Participantes</li> </ul> | See See See See See See See See See See                                                                                            | TE - Nutrição e Dietética -<br>(2 <sup>8</sup> , 3 <sup>8</sup> , 5 <sup>9</sup> ) | RESUMO DOS CURSOS                         |  |
| Competências                                                                       | TE - NUTRIÇÃO E DIETÉTICA - (2ª, 3ª, 5ª)<br>Pairel / Meux componenteridisciplinas / Escola-SBC / TE-Nadrição e Diestica-(21,95,95) | Todos ▼ Ordenar por<br>Diversidade nas<br>Organizações (Todos ▼ )                  |                                           |  |
| Conceitos/Notas                                                                    |                                                                                                    |                                                                                    | An an an an an an an an an an an an an an |  |
| C Semana 1                                                                         |                                                                                                    |                                                                                    | Coordenação Pedagogica                    |  |
| 🗅 Semana 2                                                                         |                                                                                                    | NP202020                                                                           |                                           |  |
| 🗅 Semana 3                                                                         | Arios                                                                                                    |                                                                                    |                                           |  |
| 🗅 Semana - 4                                                                       |                                                                                                    |                                                                                    |                                           |  |
| C Semana - 5                                                                       |                                                                                                    |                                                                                    |                                           |  |
| Painel                                                                             | SEMAINA 1     Processo digestivo de carboidratos, proteínas e lipídios;                                                            |                                                                                    |                                           |  |
| 🏶 Página inicial do site                                                           | <ul> <li>Ligação do sistema digestório com o processo cardiovascular;</li> </ul>                                                   |                                                                                    |                                           |  |
| 🛗 Calendário                                                                       |                                                                                                    |                                                                                    | Se preferir você pode                     |  |
| Arquivos privados                                                                  | SEMANA 2                                                                                                    |                                                                                    | assistir an tutorial em                   |  |
|                                                                                    |                                                                                                    | · .                                                                                | vídeo clicando aqui                       |  |

## www.estudeseg.com.br